## e-Gov[イーガブ]電子申請ページの表示

| ← ④ 🧟 → ℃ 検索 ♀                                                                                                    | • 命 🛠 🛱         |
|----------------------------------------------------------------------------------------------------|-----------------|
| 健子政府の総合窓口e-Gov×     日本     日本 |                 |
| ファイル(E) 編集(E) 表示(Y) お気に入り(A) ツール(I) ヘルプ(H)                                                                                                    |                 |
| C-COV 電子政府の総合窓口 へルプ お問合せ サイトマップ English                                                                                                    | <b>`</b>        |
| 政府に関する情報を提供します<br>申請・届出等の手続や、政策に対する意見の提出ができます powered by Yahoo                                                                                                    | Q<br>I JAPAN    |
| Image: the set       Image: the set                                                                                                    |                 |
| 申請・庙山 法令 ハフリックコメント                                                                                                    |                 |
| e-Gov電子申請e-Gov法令検索パブリックコメント情報                                                                                                    |                 |
| 自宅や職場のパソコンから行政機関に対す 現行施行されている法令(憲法、法律、政 各府省のパブリックコメントの募集物                                                                                                    | 代況や             |
|                                                                                                    | <b>a</b> 100% 👻 |

|                                                      |                   |                          | x    |
|------------------------------------------------------|-------------------|--------------------------|------|
| 電子政府の総合窓口e-Gov×                                      | • •               |                          | 25 2 |
| ァイル(E) 編集(E) 表示(Y) お気に入り(A) ツール(I) へ                 | ルプ(円)             |                          |      |
|                                                      |                   |                          |      |
| 申請・届出                                                | 法令                | バブリックコメント                |      |
| e-Gov電子申請<br>自宅や職場のパソコンから行政機関に対す<br>る申請・届出等の手続ができます。 | 「e-Gov電子申請」 をクリック | 7してください。<br><sub> </sub> |      |
|                                                      | ます。               |                          |      |
| 申請・届出等の手続案内                                          | 所管の法令・告示・通達等      | 各府省への政策に関する意見・要望         |      |
| 法令適用事前確認手続                                           | 国会提出法案            | インターネットによる行政相談受付 []      |      |
| 情報公開                                                 | 日本法令外国語訳データベース 🖸  |                          |      |
| 独立行政法人等に関する情報公開                                      | 条約データ検索 [2]       |                          |      |
| 文書管理                                                 | 個人情報保護            | 予算・決算                    |      |
|                                                      |                   | <b>a</b> 1009            | 6 🔻  |

e-Gov[イーガブ]電子申請ページ

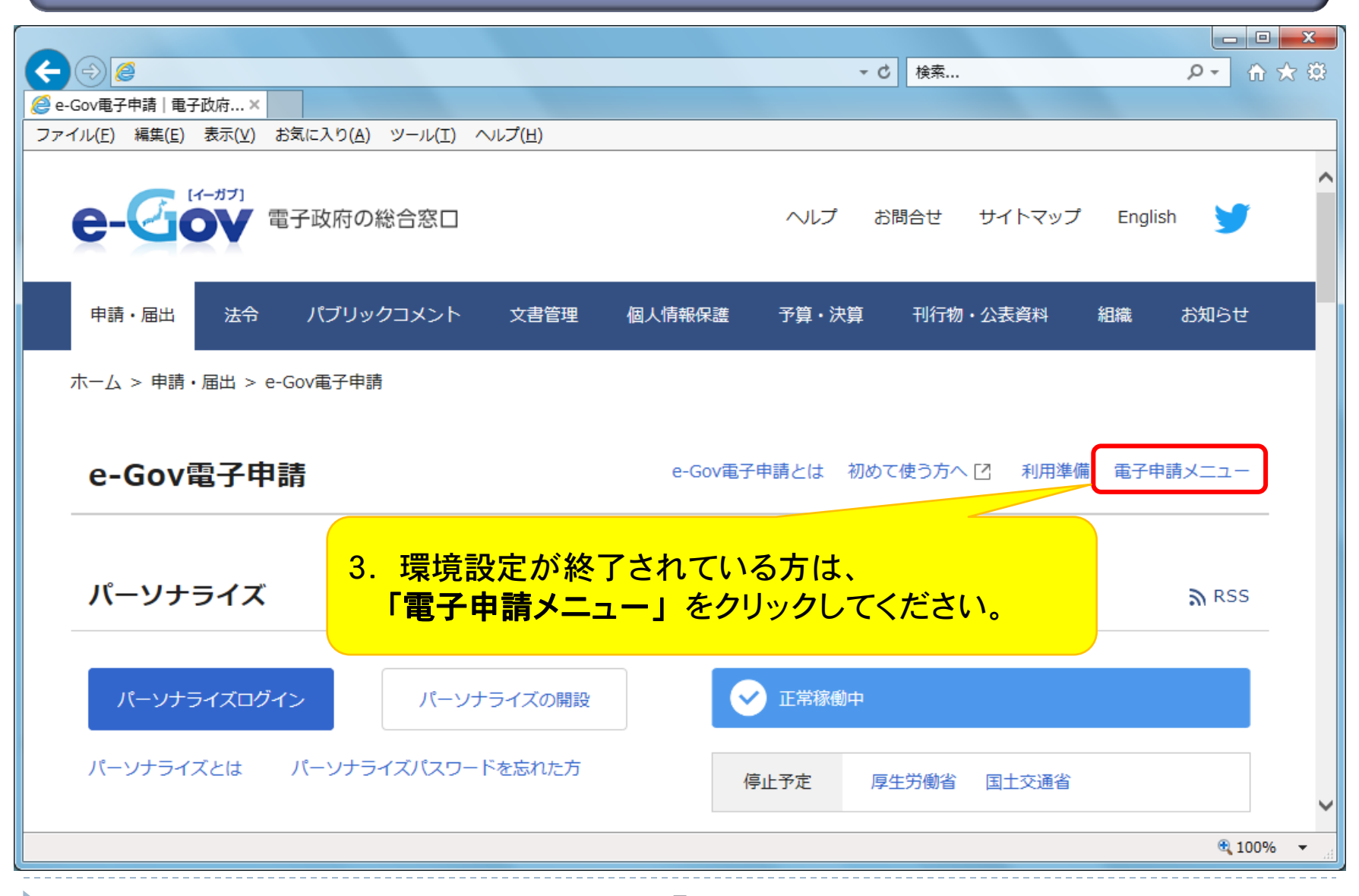

## 申請・届出メニュー

|                                      |                                | ♂ 検索 ♀               | ት 🛣 |
|--------------------------------------|--------------------------------|----------------------|-----|
| Gov電子申請   電子政府 ×                     |                                |                      |     |
| イル(E) 編集(E) 表示(Y) お気に入り(A) ツール(I<br> | [) ヘルプ(H)                      |                      |     |
| 電子甲請メニュー                             |                                |                      |     |
| 申請・届出                                | 4. 「申請(申請者・代理人)<br>クリックしてください。 | 」を                   |     |
| 申請(申請者・代理人)                          |                                |                      |     |
| 本人又は代理人として申請を行う場合にご利                 | 関連する手続についてまとめて申請を行う場           | 複数人の名義で手続可能なものについて申請 |     |
| 用ください。                               | 合にご利用ください。                     | を行う場合にご利用ください。       |     |
| 署名追加(個別ファイル署名手続)                     | 署名追加(申請・届出パック)                 | 署名追加(連名申請)           |     |
| 個別ファイル署名の申請書・添付ファイルに                 | まとめて申請するための申請データに署名を           | 連名申請用の申請データに署名を追加する時 |     |
| 署名追加する時にご利用ください。                     | 追加する時にご利用ください。                 | にご利用ください。            |     |
|                                      | 複数署名申請提出                       | 連名申請提出               |     |
|                                      | まとめて申請するために複数署名済みの申請           | 連名申請者複数名分の署名済み申請データを |     |
|                                      | データを提出する時にご利用ください。             | 提出する時にご利用ください。       |     |
| 状況照会                                 | 公文書署名検証                        |                      |     |
| 状況照会                                 | 公文書署名検証                        |                      |     |
|                                      |                                |                      |     |

## e-Gov電子申請手続検索

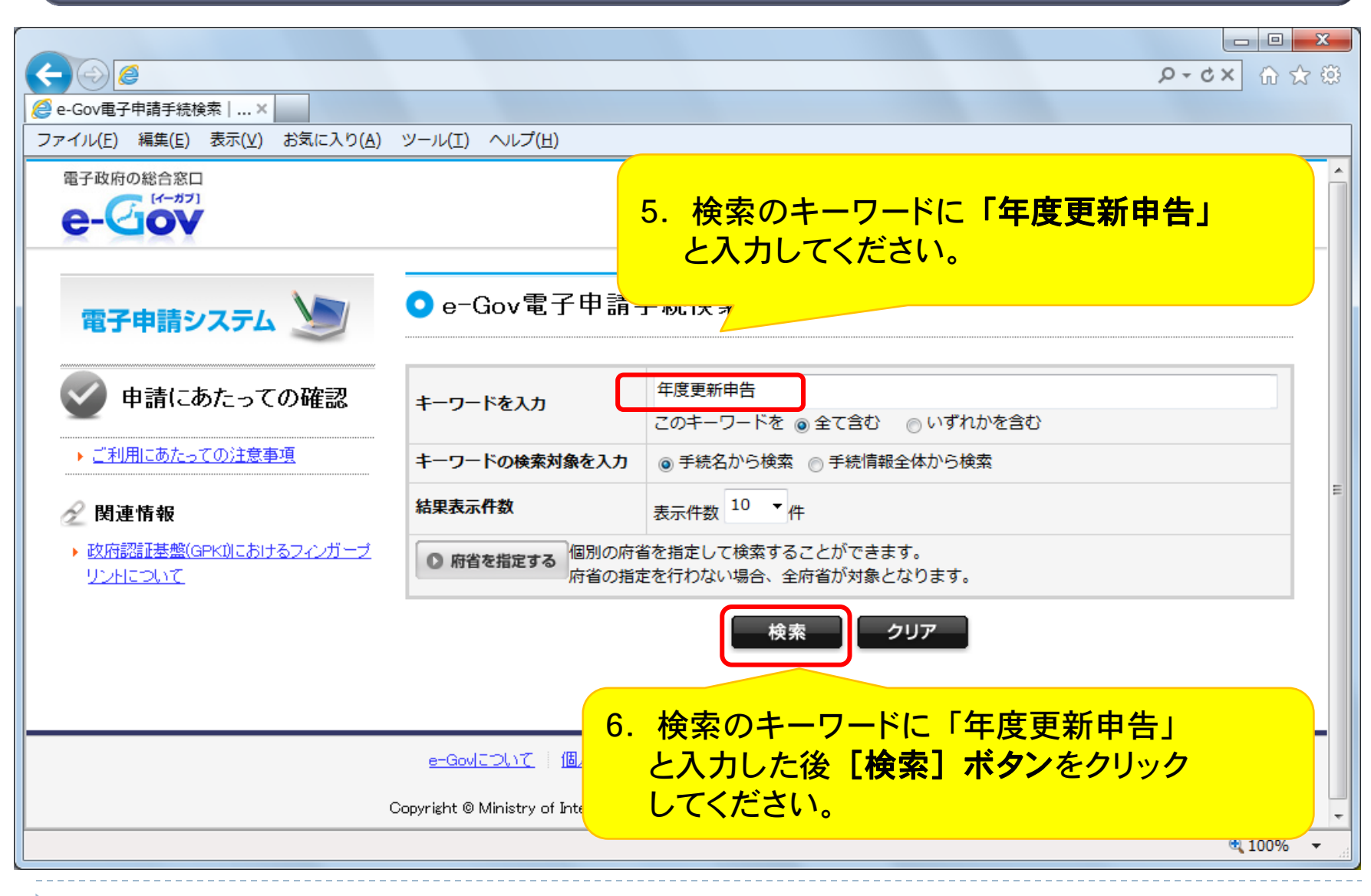

## e-Gov電子申請手続検索 検索結果一覧

|                                     |                                          |                     | ② ☆ ① × 2 + Q          |  |
|-------------------------------------|------------------------------------------|---------------------|------------------------|--|
|                                     |                                          |                     |                        |  |
| ファイル(E) 編集(E) 表示(V) お気に入り(A)        | ツール(工) ヘルプ(圧)                            |                     |                        |  |
| 電子政府の総合窓口                           |                                          | 😮 <u>e-Govヘルブ</u> 📕 | ▲<br>■ お問合せ ● サイトマップ = |  |
| 電子申請システム 🍉                          | <ul> <li>● e-Gov電子申請手続検索:検索結:</li> </ul> | 果一覧                 |                        |  |
| 🔮 申請にあたっての確認                        |                                          | スクロールしつ             | ください。                  |  |
| ▶ ご利用にあたっての注意事項                     | 手続名に キーワード:「年度更新申告」の 全てを含む手続             |                     |                        |  |
|                                     | のものを検索した結果です。                            |                     |                        |  |
| 🖉 関連情報                              |                                          |                     |                        |  |
| ▶ 政府認証基盤(GPKI)におけるフィンガーブ<br>リントについて | 《 検索画                                    | 面へ戻る                |                        |  |
|                                     | 検索結果一覧                                   |                     |                        |  |
| 指定したキーワードが含まれる行政手続情報の一覧を表示します。      |                                          |                     |                        |  |
|                                     | 総件数: 9件 1 件から 9 件までを表示                   | 表示件数 10             | ▼ 件ごとに変更する 変更          |  |
|                                     |                                          |                     | <b>a</b> 100% 👻 📑      |  |
|                                     |                                          |                     |                        |  |

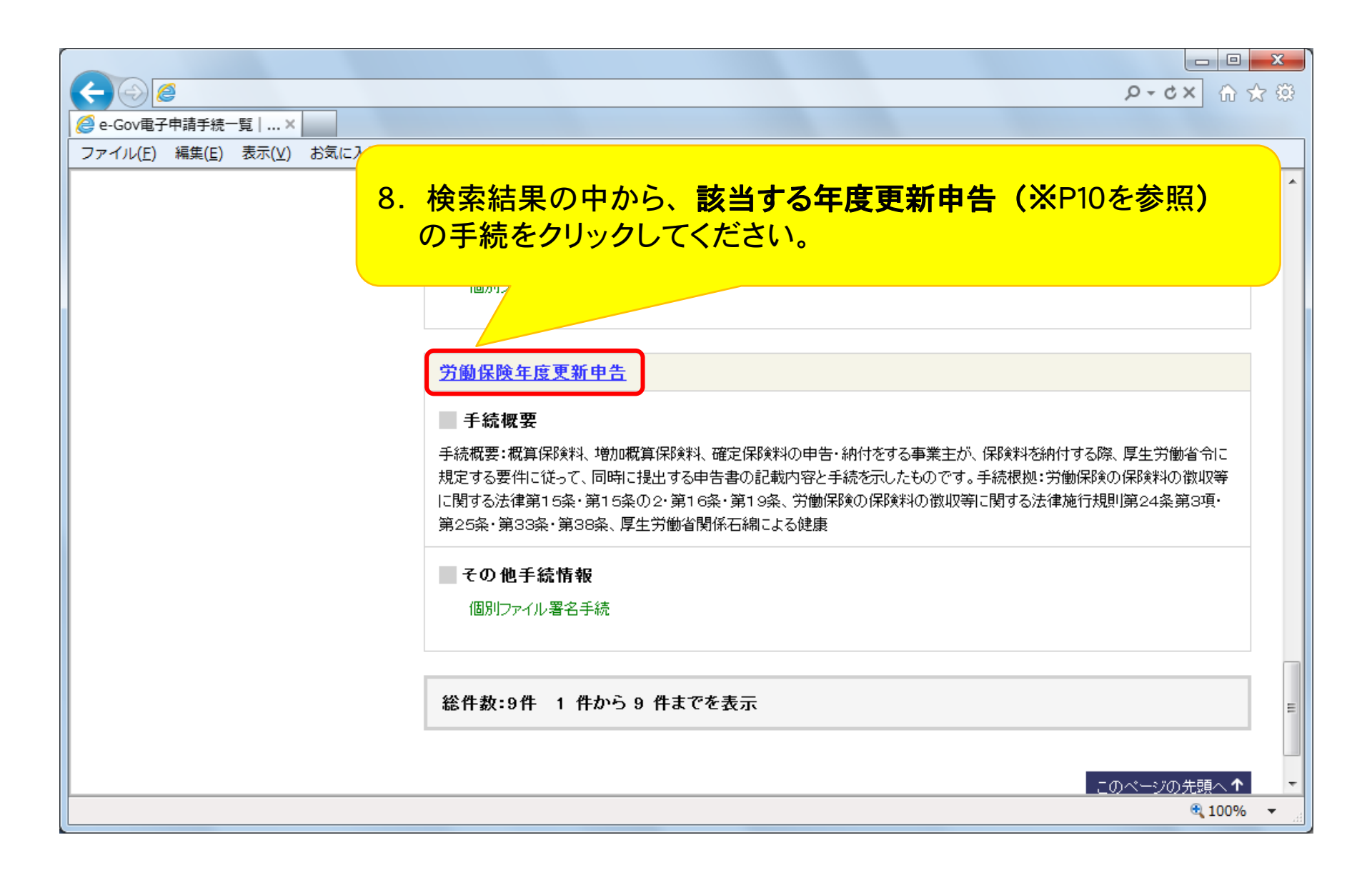